# 日本リハビリテーション医学会・日本整形外科学会 単位申込方法

. . . . .

1. 参加登録システムにログインする

| <b>Ì</b> 第62回日z                                           | <b>トリハビリテーション医学会学術集会</b>                                                                                                    | 参加登録           |
|-----------------------------------------------------------|----------------------------------------------------------------------------------------------------|----------------|
| 📌 <u>ログイン</u>                                             | お知らせ                                                                                                    |                |
|                                                           | 2025/3/3 参加登録を開始しました。                                                                                                    |                |
| 関連リンク                                                     | ※ブラウザの戻る・進むボタンで画面を移動しないよう、お願いします。                                                                                                    |                |
| <u>第62回学術集会HP</u> 図<br><u>日本リハビリテーション医学会HP</u> 図          | ログイン・参加登録証(QRコード)の発行はこちら<br>既に参加登録のアカウント情報を登録済みの方は、発行されているログインIDとパスワードを入力してログインしてくだ<br>関連専門職セッション(口演・ポスター)の筆頭演者・共同演者は、こちらからご自身のログインIDとパスワードにてロ | さい。<br>グインのうえ、 |
| お問い合わせ先                                                   | <u>【3月21日(金)まで】に参加費のお支払いを完了させてください。</u>                                                                                                    |                |
| ご不明な点などございましたら、<br>下記までお問い合わせください。<br>第62回日本リハビリテーション医学会学 | ログインID ログイン<br>パスワード ログイン                                                                                                    |                |
| <b>術集会 運営事務局</b><br>〒530-0005                             | □ パスワードを表示 □ 次回から自動的にログインする                                                                                                    |                |
| 大阪市北区中之島4-3-51<br>Nakanoshima Qross 未来医療R&Dセン<br>ター 11階   | ログインID・パスワー                                                                                                    | - ドをお忘れの方      |
| 株式会社コングレ内<br>E-mail: <u>62jarm2025@congre.co.jp</u>       | 初めての方(個人情報のご登録)はこちら                                                                                                    |                |

## 2. アカウント情報>【情報の修正】に進む

※以下2~6の手順は初回単位申込時のみです。追加申込の場合は7にお進みください。

| 🦹 第62回日本                                                                                               | リハビリ             | リテーション                    | ン医学会      | <b>学術集会</b> 参加:           | 登録 |
|----------------------------------------------------------------------------------------------------|------------------|---------------------------|-----------|---------------------------|----|
| עא 上 🕹                                                                                                 | お知らせ             |                           |           |                           |    |
| こんにちは、正会員 太郎さん                                                                                         | 2025/3/3 参       | 加登録を開始しました。               |           |                           |    |
| ወグアウト                                                                                                  | ※ブラウザの戻る・進む      | 3ボタンで画面を移動しないよ            | う、お願いします。 |                           |    |
|                                                                                                    | アカウント情報          |                           |           |                           |    |
| 関連リンク                                                                                                  | 氏名               | 正会員 太郎                    | E-mail    | membersweb.test@gmail.com |    |
| <u>第62回学術集会HP</u> 図<br>日本リハビリテーション医学会HP 図                                                              | 所屋機関             | 所属テスト                     | 電話番号      | 0123456789                |    |
|                                                                                                    |                  |                           |           | 情報の修正                     | E  |
| お問い合わせ先                                                                                                |                  |                           |           |                           |    |
| ご不明な点などございましたら、<br>下記までお問い合わせください。                                                                     | 参加登録             |                           |           |                           |    |
| <b>第62回日本リハビリテーション医学会学<br/>術集会 運営事務局</b><br>〒530-0005<br>大阪市北区中之島4-3-51<br>Nakanoshima Qross 未来医療R&Dセン | 参加登録記を<br>参加登録証を | 正(QRコード)<br>印刷して会場にお持ちくださ | 561°      | 参加登録証                     |    |

3. 日本リハビリテーション医学会の単位申込の方は、「会員番号」「生年月日」 日本整形外科学会の単位申込の方は「日本整形外科学会会員番号」「生年月日」を入力する

| 会員区分             |                                                                                                    |
|------------------|----------------------------------------------------------------------------------------------------|
| 会員区分*            | ● 正会員                                                                                                    |
|                  | ※専門職会員とは医師・歯科医師以外の医療・介護・福祉関連専門職を対象とした、正会員とは別の会員資格です。詳細<br>は <u>日本リハビリテーション医学会・入会案内</u> 回をご参照ください。<br>※初期研修医・学部学生は身分証明書(在職証明書・職員証や学生証など)のコピーをアップロードするか、メールにて<br>事務局(62jarm2025@congre.co.jp)までお送り下さい。規定のフォームはございません。<br>※大学院生は以下の参加区分となります。<br>医師・歯科医師:正会員または専門職会員<br>医師・歯科医師以外:非会員(四・歯科医師以外) |
| 会員番号*            | 1234567 ※日本リハビリテーション医学会 会員番号 数値6桁                                                                                                    |
|                  |                                                                                                    |
| 生年月日             |                                                                                                    |
| 生年月日             | 1940 • 年 1 • 月 1 • 日                                                                                                    |
|                  |                                                                                                    |
| 日本整形外科学          | 会 会員番号                                                                                                    |
| 日本整形外科学会<br>会員番号 | 999999 ※JOA ID(旧会員 ID)数值 6 桁                                                                                                    |
|                  |                                                                                                    |

4. 下部の【確認画面に進む】を押す

|  |  | 戻る | 確認画面に進む |  |
|--|--|----|---------|--|
|--|--|----|---------|--|

5. 登録内容を再度確認のうえ、下部の【この内容で登録する】を押す ※誤った会員番号をご入力されると単位が付与できない可能性がございますのでご注意ください。

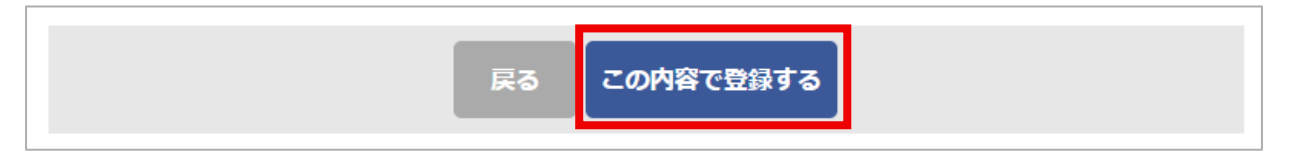

6. トップページに戻る。

| 登録確認メール                                                                   |
|---------------------------------------------------------------------------|
| ご登録いただきましたメールアドレス宛に登録確認メールを送信しました。<br>ご不明な点がございましたら、左記「お問い合わせ先」までご連絡ください。 |
|                                                                           |
| トップへ                                                                      |

7.「単位申込」>【日本リハビリテーション医学会単位申込(現地開催用)】 「単位申込」>【日本整形外科学会単位申込(現地開催用)】から申込ページに進む

| К 第62回E        | 3本リハビリテーション医学会学術集会                    | 参加登録 |
|----------------|---------------------------------------|------|
| <u>トップ</u>     | お知らせ                                  |      |
| こんにちは、正会貝 太郎さん | 2025/3/3 参加登録を開始しました。                 |      |
| ログアウト          | ~~~~~~~~~~~~~~~~~~~~~~~~~~~~~~~~~~~~~ |      |
|                | アカウント情報                               |      |

| 以下の内容で事前申込されて                                      | ています。              |                                 |                     |
|----------------------------------------------------|--------------------|---------------------------------|---------------------|
| 日時                                                 | No.                | セミナー                            | 単位区分                |
| 6月14日(土)<br>16:45~17:45                            | SP44-01            | 特別講演23                          | 日本リハビリテーション医学会単位    |
| 現在は現地開催分のみお申返                                      | 込みいただけま<br>込済で現地で受 | Eす。<br>受講しなかった場合でも、現地開催分の単位はオンデ | マンド受講に振り替えられませんのでご? |
| なお、現地開催ガからお甲&<br>意ください。<br>[重要!!]<br>一度お申し込みされた単位の | の取り消し、交            | で更はお受けできませんのでご注意ください。           |                     |

8. 単位取得を希望される講演の「申込」に図を入れる

| 🦹 第62回日本                                                                                                    | SU.                                                                                                    | ハビ                       | リテ                     | ーション医学                                        | 会学術集                         | 会             | 参                           | 加登録               |
|----------------------------------------------------------------------------------------------------|----------------------------------------------------------------------------------------------------|--------------------------|------------------------|-----------------------------------------------|------------------------------|---------------|-----------------------------|-------------------|
| <ul> <li>トップ</li> <li>こんにちは、正会員太郎さん</li> <li>ログアウト</li> </ul>                                                                            | 日本リハビリテーション医学会(現地開催用)<br>予約したいセミナーを選択し、ページ最下部の「確認画面に進む」ボタンをクリックしてください。<br>同日時の講演で重複して単位を取得できません。タずを講演の日時をご確認ください。<br>既にお申込済みのセミナー |                          |                        |                                               |                              |               |                             |                   |
| 関連リンク<br>第62回学術集会HP 回<br>日本リハビリテーション医学会HP 回                                                                                              | 月<br>6月<br>16:4                                                                                                    | 催日時<br>14日(土)<br>5~17:45 | No.<br>SP44-01         | セミナー<br>特別講演23                                | 単位区分<br>日本リハビリテーション<br>医学会単位 | 金額<br>1,000 円 | 登録日時<br>2025/06/03<br>22:03 | <b>支払</b><br>入金待ち |
| <b>お問い合わせ先</b><br>ご不明な点などございましたら、                                                                                                    | 追加購入セミナー<br>▲ 専門医共通講習会 ※専門医共通講習会では、設定施床医および設定施床医受験資格の単位は取得できません。                                                                  |                          |                        |                                               |                              |               |                             |                   |
| ト記までお問い合わせくたさい。<br>第62回日本リハビリテーション医学会学                                                                                                   | 申込                                                                                                    | No.                      |                        |                                               | セミナー                         |               |                             |                   |
| 新集会 運営事務局<br>〒530-0005<br>大阪市北区中之島4-3-51<br>Nakanoshima Qross 未来医療R&Dセン<br>ター 11階<br>株式会社コングレ内<br>E-mail: <u>62jarm2025@congre.co.jp</u> |                                                                                                    | SP1-01                   | 専門医共<br>06月13<br>医師が知  | 通講習会1<br>日(金) 8:30-9:30<br>っておくべき院内転倒の知識と対策   |                              |               |                             |                   |
|                                                                                                    |                                                                                                    | SP1-02                   | 専門医共<br>06月13日<br>高齢者医 | 通講習会2<br>3(金) 9:40-10:40<br>廣における倫理的ジレンマと臨床倫理 | E                            |               |                             |                   |
|                                                                                                    |                                                                                                    | SP1-03                   | 專門医共<br>06月13日<br>日常診療 | 通講習会3<br>3(金) 10:50-11:50<br>における感染対策         |                              |               |                             |                   |

9. 選択した講演が「お支払い内容」に表示されます

※現地開催分からお申込済みで現地で受講しなかった場合でも、現地開催分の単位はオンデマンド受講に振り替えら れません。また、一度お申し込みされた単位の取り消し・変更は一切お受けできません。

| お支払い内容                                                           |    |         |
|------------------------------------------------------------------|----|---------|
| 「重要!!]<br>一度お申し込みされた単位の取り消し・変更は一切お受けできません。<br>今一度お申込内容をお確かめください。 |    |         |
| なお本申込は単位の付与を保証するものではありません。<br>必ず講演を聴講の上受講カードを会場前でご提出ください。        |    |         |
|                                                                  |    | 金額      |
| シンポジウム19<br>6月14日(土) 08:30~10:00                                 |    | 1,000 円 |
| 教育講演61<br>6月14日(土) 09:40~10:40                                   |    | 1,000 円 |
| 特別講演21<br>6月14日(土) 14:25~15:25                                   |    | 1,000 円 |
|                                                                  | 승카 | 3.000 円 |

## 10. 「お支払い情報」にクレジット情報を入力のうえ【確認画面に進む】を押す

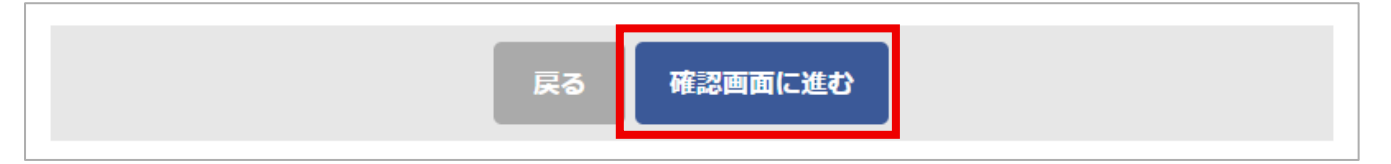

#### 11. お申込み内容を再度確認する

| 日本リハヒ               | ビリテーション医学会/日本整形外科学会現地受講用                                |  |  |  |  |  |
|---------------------|---------------------------------------------------------|--|--|--|--|--|
| まだ予約は確定<br>予約申込を実行  | まだ予約は確定していません。<br>予約申込を実行するには、画面下部の「申込み」ボタンをクリックしてください。 |  |  |  |  |  |
| お申込み内               | 容                                                       |  |  |  |  |  |
|                     | <b>職 【6月14日(土)13:15-14:15】</b>                          |  |  |  |  |  |
| No.                 | セミナー                                                    |  |  |  |  |  |
| SP38-02             | 特別講演24 地域共生社会とは何か                                       |  |  |  |  |  |
| 教育研修     新育研修     新 | 橫演 【6月14日(土)14:25-15:25】                                |  |  |  |  |  |
| No.                 | セミナー                                                    |  |  |  |  |  |
| SP39-04             | 教育講演72           音楽療法とは何か                               |  |  |  |  |  |
| 教育研修     新育研修     新 | 橫演 【6月14日(土)15:35-16:35】                                |  |  |  |  |  |
| No.                 | セミナー                                                    |  |  |  |  |  |
| SP41-02             | 教育講演78<br>肩関節疾患に対するリハビリテーション診療                          |  |  |  |  |  |
|                     | 日本整形外科学会単位:9,13,Re                                      |  |  |  |  |  |

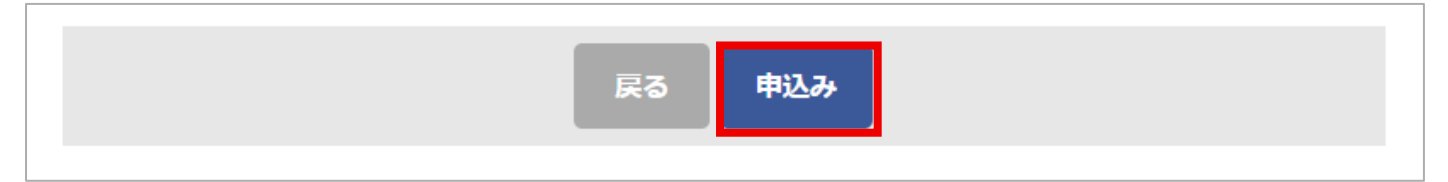

#### <よくあるご質問>

- Q1. トップページの【日本リハビリテーション医学会単位申込(現地開催用)】【日本整形外科学会単位申込(現地開催用)】が表示されない
   →手順2~6をご確認のうえ、会員番号と生年月日をご入力ください。
- Q2. 会員番号が分からない →学術集会運営事務局では把握しておりませんので、日本リハビリテーション医学会および日本整形外科学会に お問い合わせください。
- Q3. クレジットカードを持っていない →学術集会運営事務局(E-mail:<u>62jarm2025@congre.co.jp</u>)にメールにてお問い合わせください。
- Q4. 申し込んだ単位はどこで確認できますか? →参加登録システムのトップページ「単位申込」で確認いただけます。
- Q5. 間違えて申し込んでしまった

→お申込み確定後の取消・変更はできませんのでお申込み前に再度ご確認ください。

Q6. 申し込みを済ませたので、受講するだけで良いでしょうか?
 →日本リハビリテーション医学会の単位の場合、当日は単位受付にて受講カードを受け取り、各講演終了後に受講カードを必ずご提出ください。受講カードの提出が確認できない場合は単位を取得いただけません。
 日本整形外科学会の単位の場合、日本整形外科学会システム JOINTS の二次元コードを各講演開始前に二次元コードリーダーにかざしてください。申込と会場での登録を完了された方のみ単位を取得いただけます。

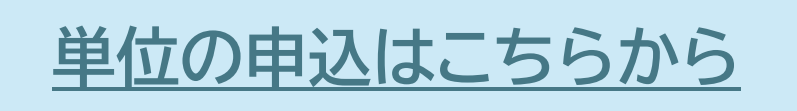

以上